# Identifizieren des SSD/HDD-Anbietermodells und der Festplatten-Firmware

### Inhalt

Einführung Verwaltete UCSM-Geräte UCS Manager-Webschnittstelle Befehlszeilenschnittstelle (CLI) UCSM-Visum Standalone-Geräte der C-Serie Interaktion

## Einführung

Dieser Artikel enthält Anweisungen für Administratoren zum Abrufen des spezifischen Modells und der Ausführung der Version physischer Festplatten in einer UCS-Umgebung. Sie umfasst verschiedene Methoden für verwaltete UCS Manager-Geräte (UCSM), eigenständige Geräte der C-Serie und Geräte, die in Intersight angefordert wurden.

## Verwaltete UCSM-Geräte

Bei Geräten, die von UCSM verwaltet werden, können Administratoren die Firmware der Laufwerke mithilfe verschiedener Methoden ermitteln.

#### UCS Manager-Webschnittstelle

Navigieren Sie zu **Equipment > Firmware Management > Installed Firmware**. In dieser Schnittstelle wird anstelle des Anbietermodells der Cisco Product Identifier (PID) angezeigt. Die anderen unten beschriebenen Methoden ermöglichen ggf. eine Filterung nach Anbietermodell.

| cisco.   | UCS Manager                                      |                                   | 🛞 👽 📤<br>20 64 157      | 27                  |                   |                     |                  | • • •          | 9 0 © ©         |
|----------|--------------------------------------------------|-----------------------------------|-------------------------|---------------------|-------------------|---------------------|------------------|----------------|-----------------|
| æ        | All                                              | Equipment                         |                         |                     |                   |                     |                  |                |                 |
|          | ✓ Equipment                                      | Main Topology View Fabric Interco | nnects Servers Ther     | mal Decommission    | ed Firmware Mana  | gement Policies     | Faults Diagnosti | ics            |                 |
| <u> </u> | <ul> <li>Chassis</li> <li>Chassis 1 T</li> </ul> | Installed Firmware Firmware Auto  | Install Catalog Package | Download Tasks      | Packages Image    | s Upgrade Validatio | n Faults         |                |                 |
|          | ▼ Rack-Mounts                                    | + - Ty Advanced Filter + Export   | Print Ownload Firmwa    | re Bupdate Firmware | Activate Firmware | Capability Catalog  | Rackup Varsion   | Llodato Statue | Activate Status |
|          | Enclosures                                       | Name                              | Model                   | Package version     | Running version   | Startup version     | backup version   | Opuate Status  | Activate Status |
| Q        | FEX                                              |                                   |                         |                     |                   |                     |                  |                |                 |
|          | <ul> <li>Servers</li> </ul>                      | 🗸 Chassis 1                       | Cisco UCS 5108          |                     |                   |                     |                  |                |                 |
|          | <ul> <li>Fabric Interconnects</li> </ul>         | ▶ IO Modules                      |                         |                     |                   |                     |                  |                |                 |
|          | Fabric Interconnect A (inapplicable)             | ▶ PSUs                            |                         |                     |                   |                     |                  |                |                 |
|          | Fabric Interconnect B (primary)                  | - Servers                         |                         |                     |                   |                     |                  |                |                 |
|          | ✓ Policies                                       | ▼ Server 1 (User label)           | Cisco UCS B200 M4       |                     |                   |                     |                  |                |                 |
| -0       | Port Auto-Discovery Policy                       | Adapters                          |                         |                     |                   |                     |                  |                |                 |
|          |                                                  | Persistent Memory                 |                         |                     |                   |                     |                  |                |                 |
|          |                                                  | BIOS                              | Cisco UCS B200 M4       | 3.2(2d)B            | B200M4.3.1.3i.0.0 | B200M4.3.1.3i.0.0   | B200M4.4.0.1d.0  | Ready          | Ready           |
|          |                                                  | Board Controller                  | Cisco UCS B200 M4       | 4.0(1b)B            | 14.0              | 14.0                | N/A.             | N/A            | Ready           |
|          |                                                  | CIMC Controller                   | Cisco UCS B200 M4       | 3.2(2b)B            | 3.1(25b)          | 3.1(25b)            | 3.1(261)         | Ready          | Ready           |
|          |                                                  | FlexFlash Controll                |                         |                     | 1.3.2 build 169   |                     | N/A              | N/A            | N/A             |
|          |                                                  |                                   | Cisco FlexStorage 12G S | 3.2(2d)B            | 24.12.1-0203 6.3  | 24.12.1-0203 6.3    | N/A              | N/A            | Ready           |
|          |                                                  | ▼ Disks                           |                         |                     |                   |                     |                  |                |                 |
|          |                                                  | Disk 1                            | UCS-SD120G0KS2-EV       |                     | D2010370          | D2010370            | N/A              | N/A            | Ready           |
|          |                                                  | Disk 2                            | UCS-SD400G12S4-EP       |                     | C401              | C401                | N/A              | N/A            | Ready           |
|          |                                                  | Server 2 (esx 14.17.1             | Cisco UCS B200 M4       |                     |                   |                     |                  |                |                 |
|          |                                                  | ▶ Server 3                        | Cisco UCS B200 M3       |                     |                   |                     |                  |                |                 |
|          |                                                  |                                   |                         |                     |                   |                     |                  |                |                 |
|          |                                                  |                                   |                         |                     |                   |                     |                  |                |                 |
|          |                                                  |                                   |                         |                     |                   |                     |                  |                |                 |

#### Befehlszeilenschnittstelle (CLI)

Administratoren können auch die CLI verwenden, um das Modell und die ausgeführten Versionen abzurufen. Beispielsweise verwenden Administratoren, die von <u>FN70545</u> betroffene Geräte identifizieren möchten, den folgenden Befehl:

```
UCS-Domain-B# show server inventory expand | egrep "(^Server|Local Disk [0-9]|Model:
(LT0400MO|LT1600MO)|Device Version: [A-Z][0-9]{3})"
Server 1/1:
           Local Disk 1:
           Local Disk 2:
               Model: LT0400MO
               Device Version: C401
Server 1/2:
           Local Disk 1:
               Device Version: A005
           Local Disk 2:
               Device Version: A005
Server 1/3:
          Local Disk 1:
          Local Disk 2:
              Device Version: A005
Server 1/4:
Server 1/5:
Server 1/6:
Server 1/7:
           Local Disk 1:
           Local Disk 2:
           Local Disk 3:
           Local Disk 4:
Server 1/8:
Server 1:
```

**UCSM-Visum** 

Administratoren können UCSM Visore für Abfragen in der gesamten Umgebung verwenden. Sie können auf UCSM Visore zugreifen, indem Sie auf den Browser https://[UCSM VIP]/visore.html verweisen. Geben Sie *storageLocalDisk* für **Class oder DN**,*Model* für **Property** und das Gerätemodell für **Val1 ein.** Beispielsweise geben Administratoren, die von <u>FN70545</u> betroffene Geräte identifizieren möchten, *LT0400MO* und *LT1600MO ein.*